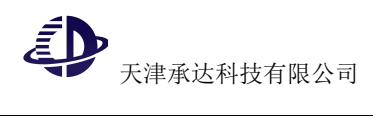

# 学信网采集码申请流程

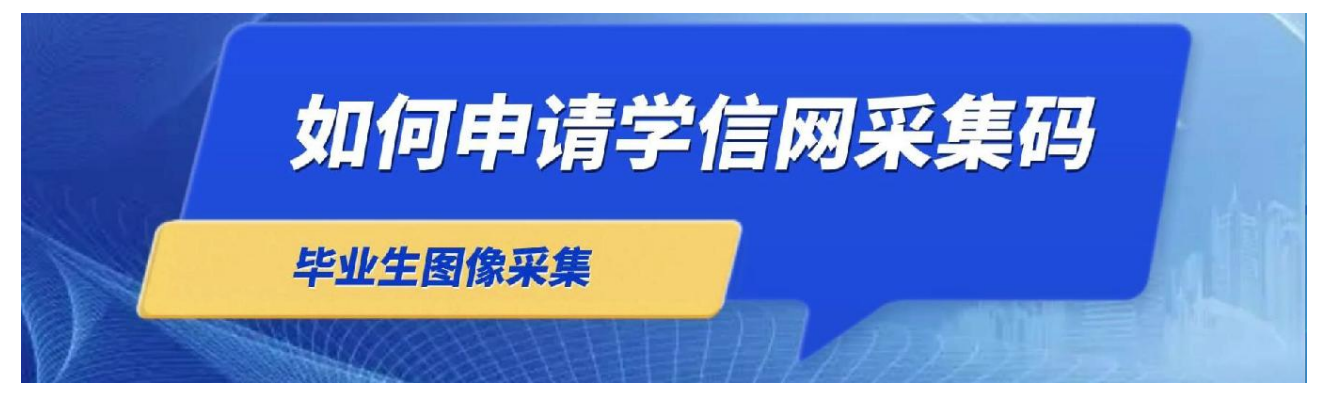

学信网采集码申请流程分为手机端学信网 APP 申请、手机端学信网公众号申请、网页版学信网采集码申请 3 方式,用哪种方式申请均可,以下为每种方式的具体申请流程:

#### 一、手机端"学信网" APP 申请

1、手机端下载学信网 APP, 注册登录。

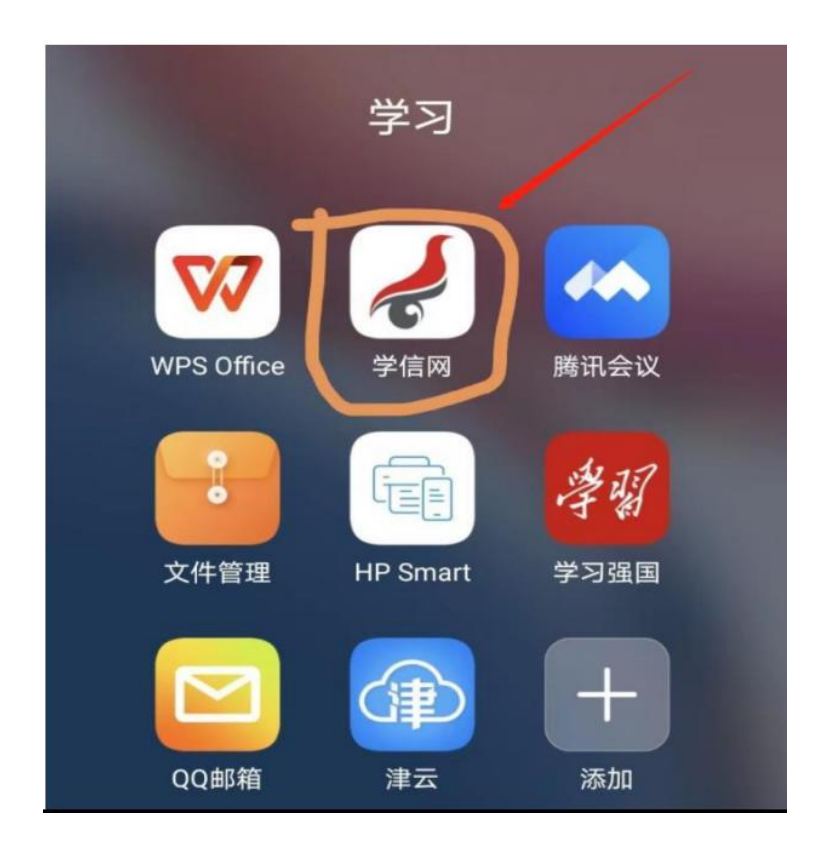

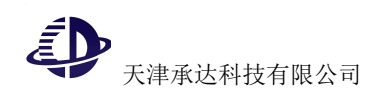

2、点击学籍查询,查看学籍信息

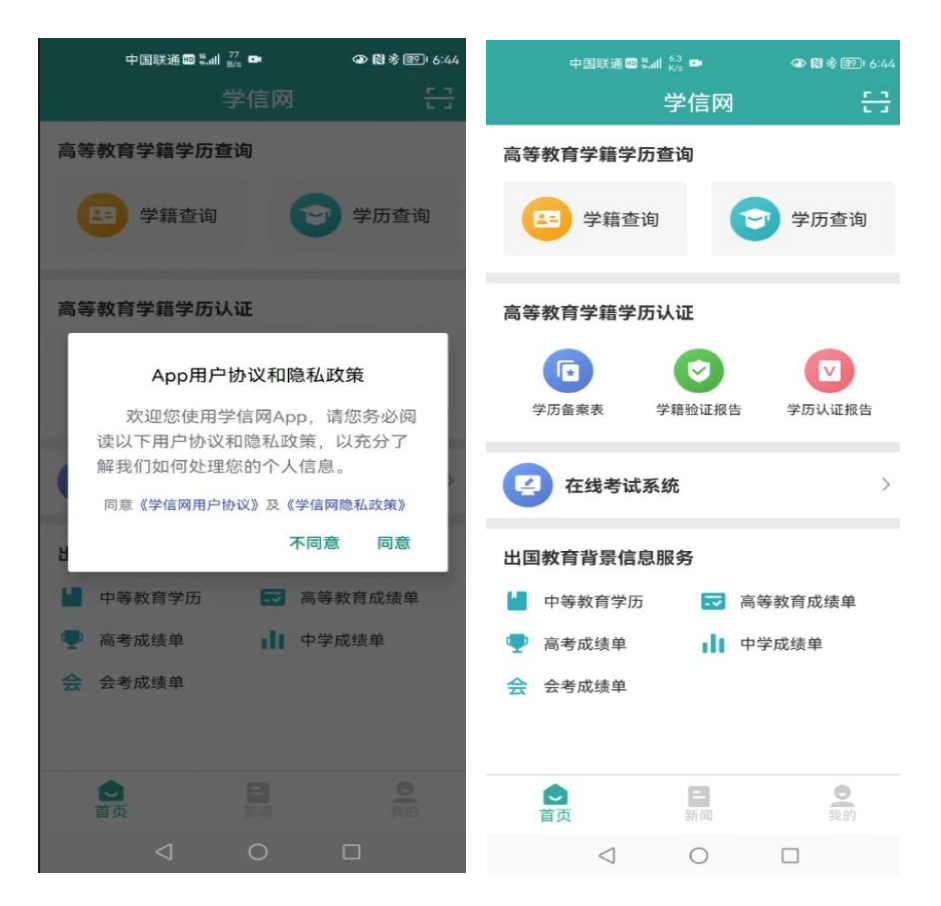

3、点击"高等教育信息"

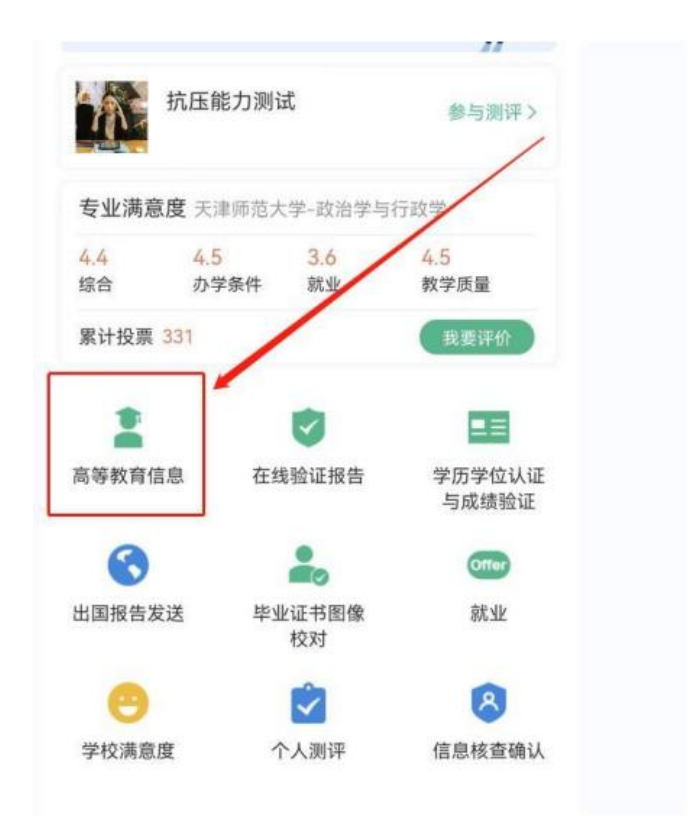

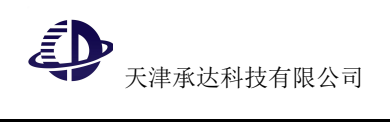

4、点击"学籍信息"

|                | 高等教育信息                       |
|----------------|------------------------------|
| 2023届高校毕<br>调查 | 些业生就业意愿                      |
| 学籍信息 (1)       | 还有学习没有显示出来?尝试绑定              |
| 天津师范大          | 学 本科<br>  普通全日制              |
| 学历信息           | 还有学历没有显示出来?尝试绑定              |
| 没有打            | 找到您的学历信息 ②                   |
|                | 查看解决办法~                      |
| 学位信息           | 还有学位没有显示出来?尝试绑定              |
| 您还未绑定当<br>定学位  | 学位信息,可以使用"尝试绑<br>"功能绑定您的学位 ⑦ |
|                | 提示信息 ~                       |

5、点击"查看图像采集码"

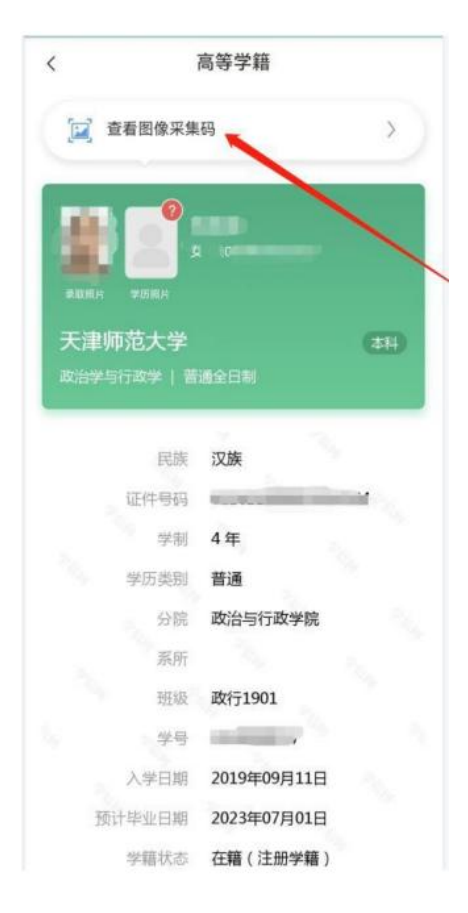

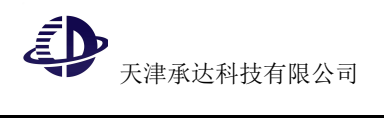

6、查看采集码图片,下载保存。

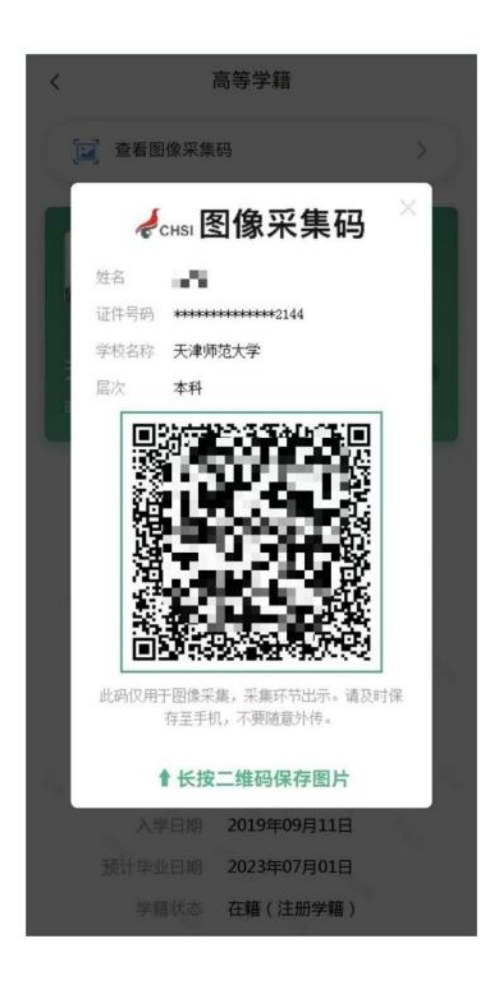

二、手机端公众号申请流程

1. 关注学信网公众号,绑定学信网账号,并登录学信档案。

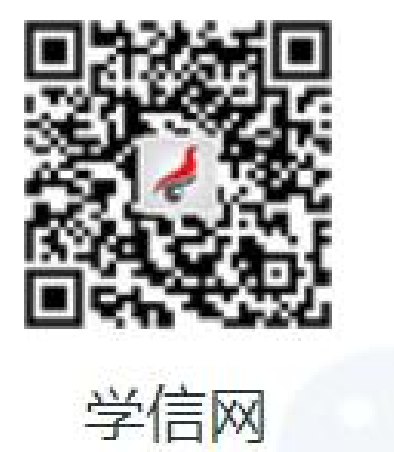

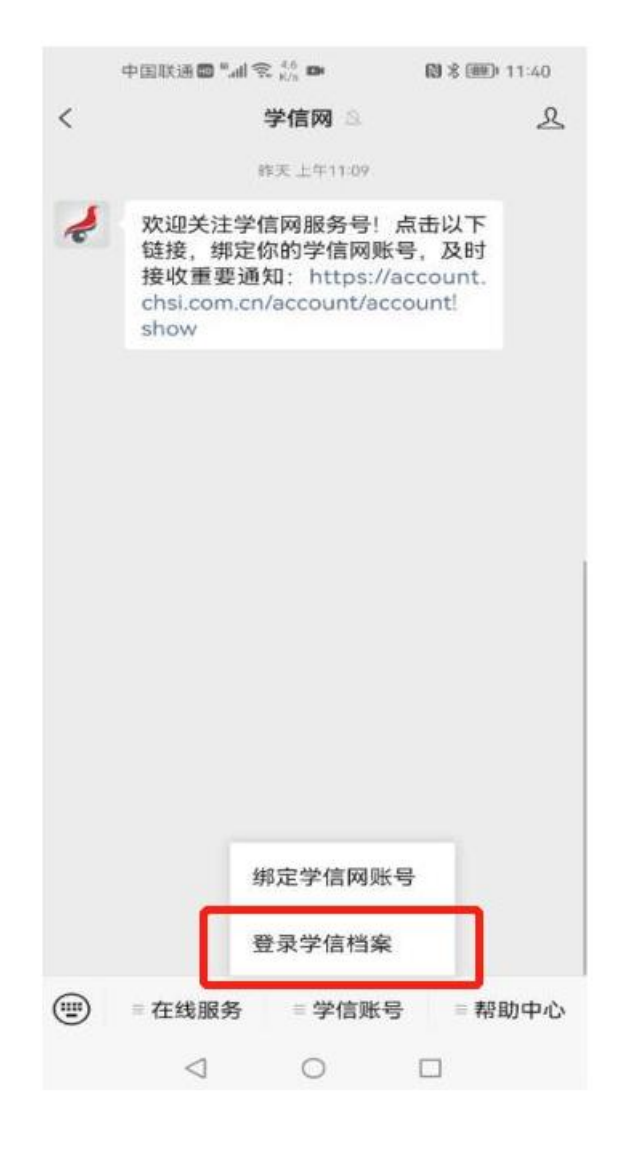

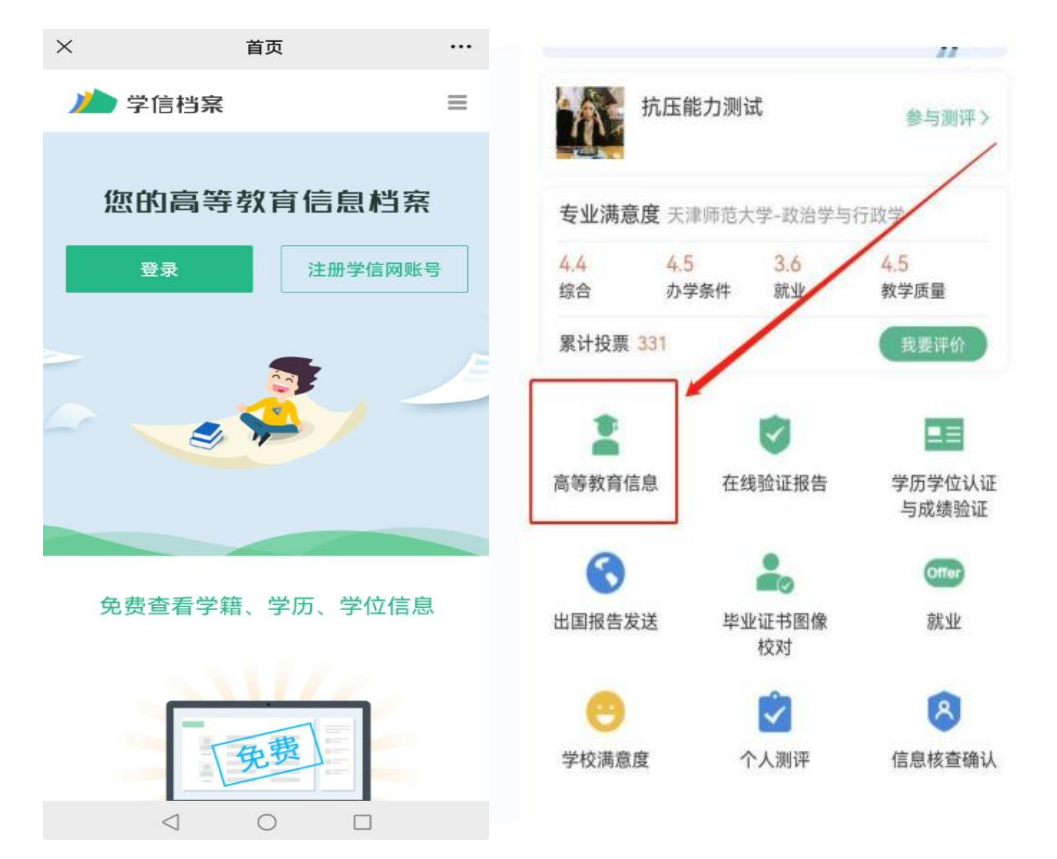

2. 点击"学信账号"登录学信档案,点击"高等教育信息",查看学籍信息

3.点击学籍信息

|                | 高等教育信息                       |
|----------------|------------------------------|
| 2023届高校毕<br>调查 | 些业生就业意愿                      |
| 学籍信息 (1)       | 还有学订没有显示出来?尝试绑定              |
| 天津师范大          | <b>学</b> 本科   普通全日制          |
| 学历信息           | 还有学历没有显示出来?尝试绑定              |
| 没有             | 找到您的学历信息 ②                   |
|                | 查看解决办法~                      |
| 学位信息           | 还有学位没有显示出来?尝试绑定              |
| 您还未绑定当<br>定学位  | 学位信息,可以使用"尝试绑<br>"功能绑定您的学位 ⑦ |
|                | 提示信息 ~                       |

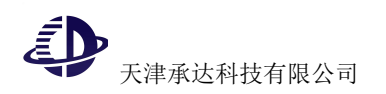

#### 4.查看采集码图片,下载保存。

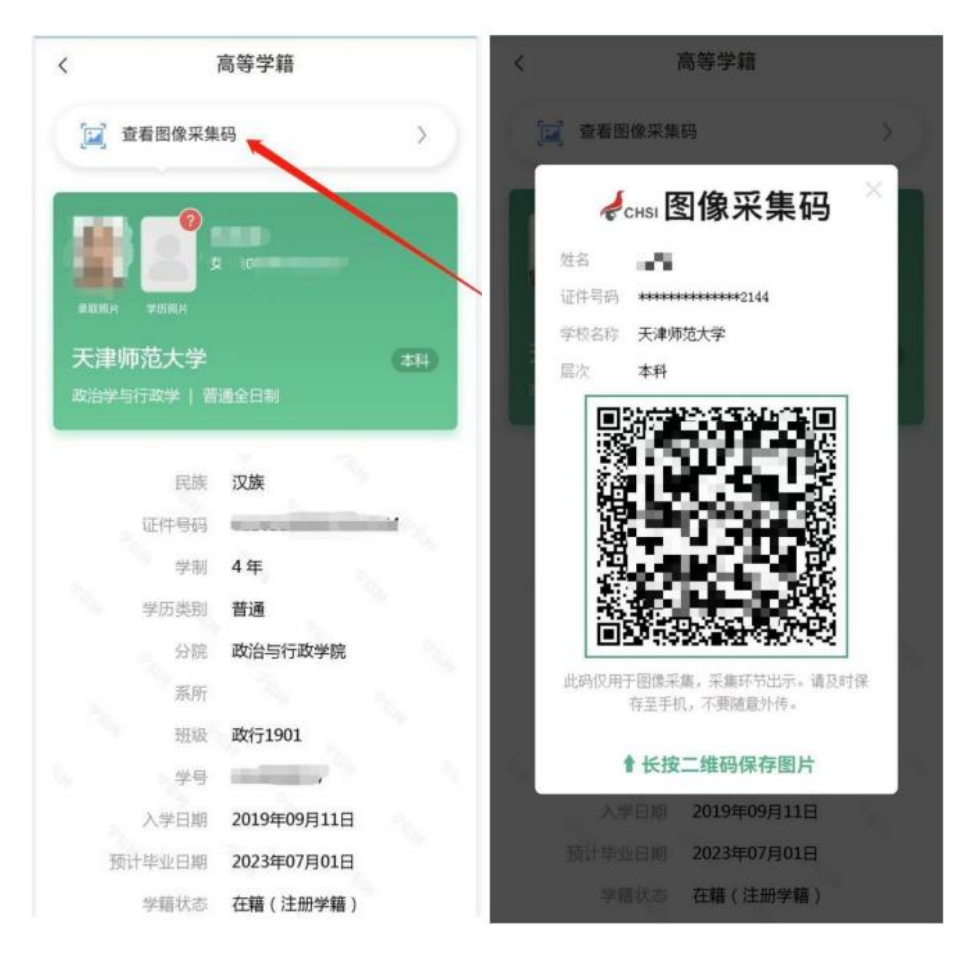

- 三、网页版学信网采集码申请流程
- 1.登录中国高等教育学生信息网(学信网),点击学信档案。

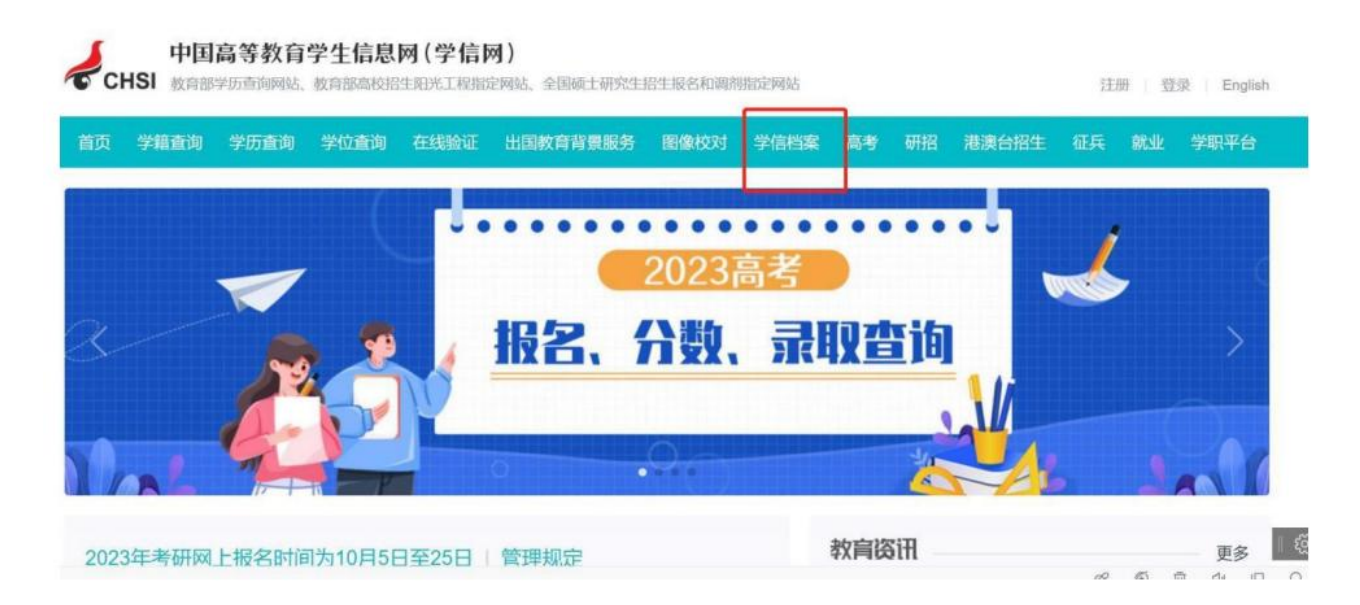

### 2.进入学信档案页面,登录学信档案。

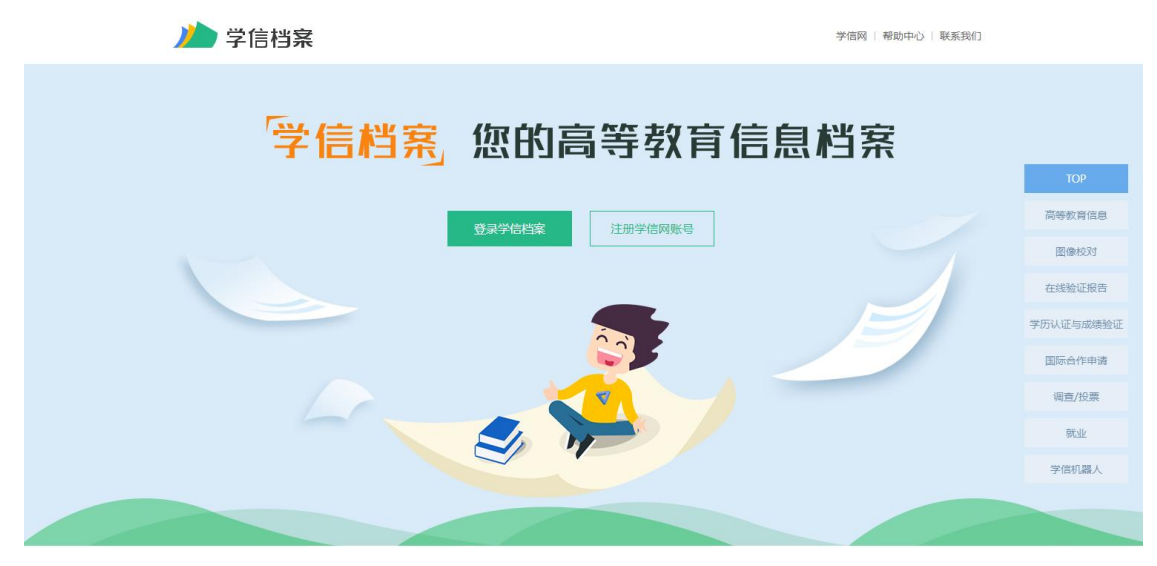

3.进入学信档案页面,点击"高等教育信息(学籍)"

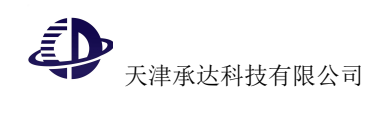

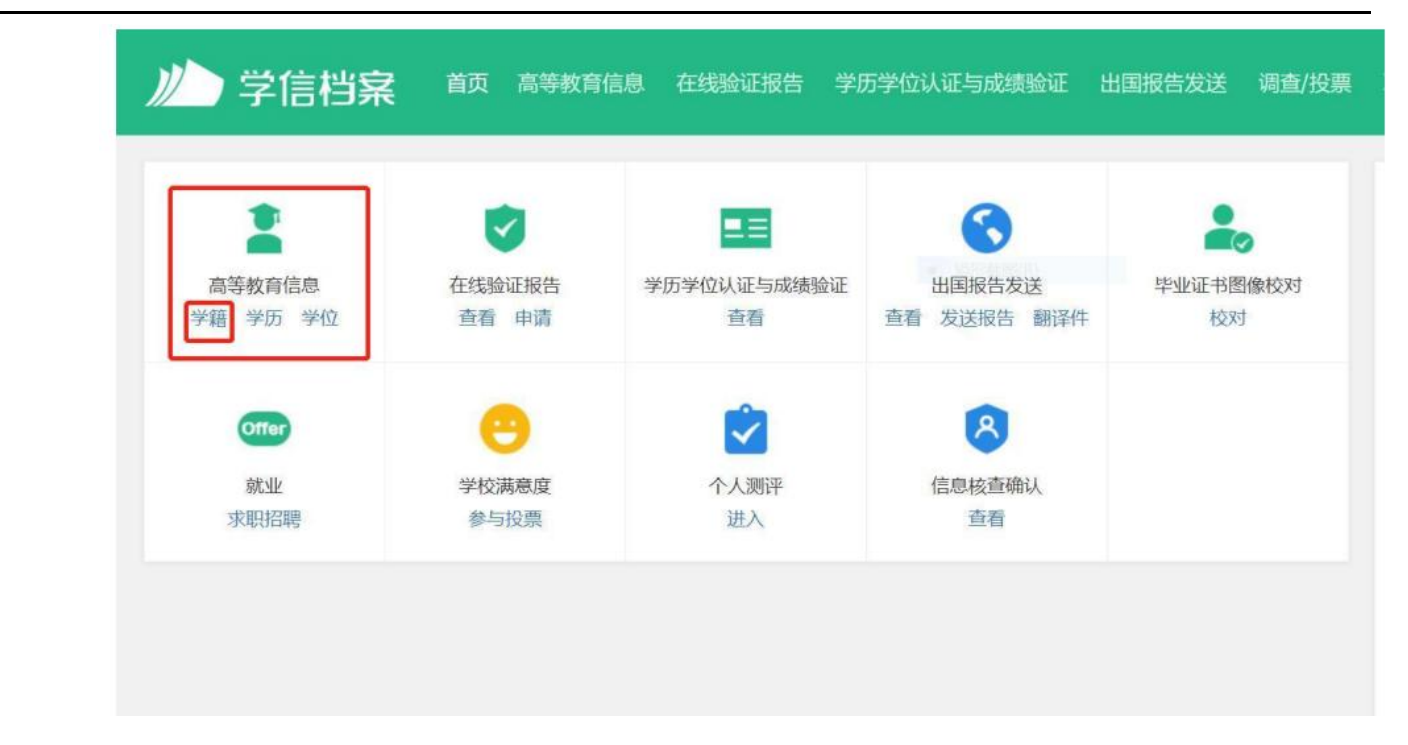

## 4.查看采集码,并下载保存到手机上。

| 出生日期<br>证件号和<br>层次: | ***                            | 民族: 学校名称:                                               | 汉族<br>天津师范大学                                                      |
|---------------------|--------------------------------|---------------------------------------------------------|-------------------------------------------------------------------|
| 证件号和<br>层次:         | ****                           | 学校名称:                                                   | 天津师范大学                                                            |
| 层次:                 | ****                           |                                                         |                                                                   |
|                     | 441                            | 专业:                                                     | 100 million (1997)                                                |
| 学制:                 | 4年                             | 学历类别:                                                   | 普通                                                                |
| 学习形式:               | 普通全日制                          | 分院:                                                     |                                                                   |
| 系所:                 |                                | 班级:                                                     | 1                                                                 |
| 学号:                 | _                              | 入学日期:                                                   | 2019年09月11日                                                       |
| 预计毕业日期:             | 2023年07月01日                    | 学籍状态:                                                   | 在籍(注册学籍)                                                          |
|                     |                                |                                                         |                                                                   |
|                     | 学习形式:<br>系所:<br>学号:<br>预计毕业日期: | 学习形式: <b>普通全日制</b><br>系所:<br>学号:<br>预计毕业日期: 2023年07月01日 | 学习形式: 普通全日制 分院:   系所: 班级:   学号: 入学日期:   预计毕业日期: 2023年07月01日 学籍状态: |

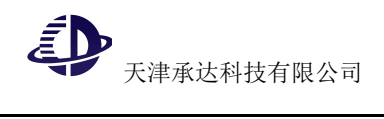

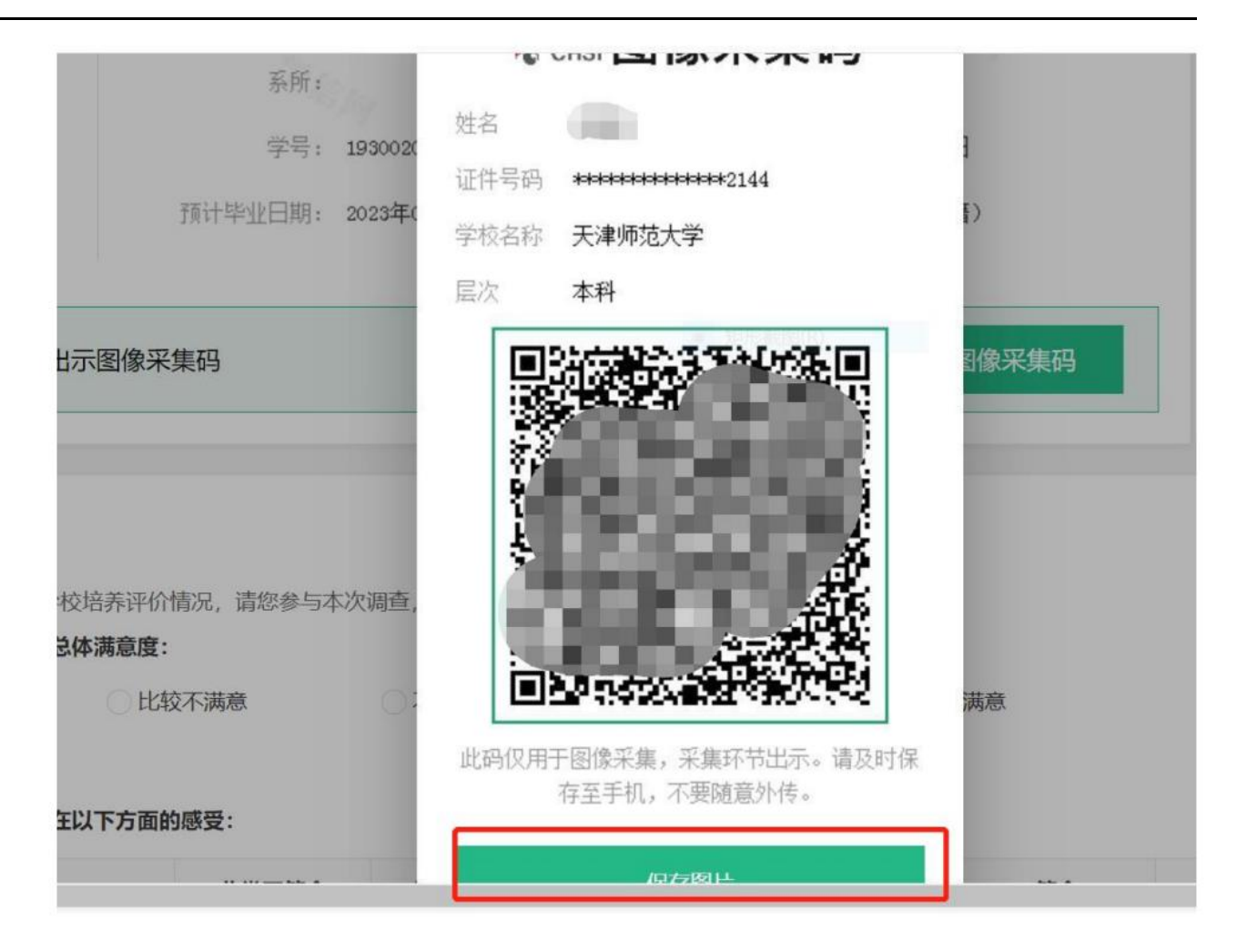